NOVOSTREAM Anleitung für Konfiguration einer Fritz!Box (Beispiel 7590)

VoIP Konto anlegen

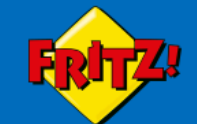

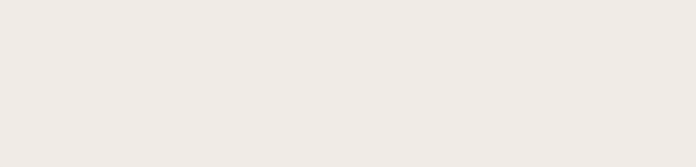

| Willkommen bei Ihrer FRITZ                       | !Box     |                                                 |
|--------------------------------------------------|----------|-------------------------------------------------|
| Bitte melden Sie sich mit Ihrem Kenn<br>Kennwort | wort an. | Das FRITZ!Box password finden Sie unter der Box |
| Kennwort vergessen?                              | Anmelden |                                                 |
|                                                  |          |                                                 |

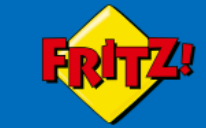

Übersicht

?

| 🗋 Übersicht                                       | Modell: FRITZ!Box 7590                                                                        | FRITZ!OS: 07.13 - Version aktuell                                                                                                    |
|---------------------------------------------------|-----------------------------------------------------------------------------------------------|----------------------------------------------------------------------------------------------------|
| ③ Internet                                        | Aktueller Energieverbrauch: 21 %                                                              |                                                                                                    |
| ✓ Telefonie ^                                     | Verbindungen                                                                                  | Anschlüsse                                                                                                    |
| Anrufe<br>Anrufbeantworter                        | <ul> <li>Internet nicht verbunden</li> <li>Telefonie Keine Rufnummern eingerichtet</li> </ul> | <ul> <li>DSL deaktiviert</li> <li>WAN nicht verbunden</li> <li>LAN verbunden (LAN 1)</li> <li>WLAN an, Funknetz (2,4/5 GHz): FRITZ!Box 7590 PW</li> </ul> |
| Telefonbuch                                       |                                                                                               | DECT aus     ISB kain Carit angeschlassen                                                                                                    |
| Weckruf                                           | Anrufe heute: 0 mehr                                                                          | Anrufbeantworter heute: 0 mehr                                                                                                    |
| Fax                                               | Keine Anrufe vorhanden                                                                        | Anrufbeantworter deaktiviert                                                                                                    |
| Rufbehandlung                                     | Heimpetz aktiv: 4 mehr                                                                        | Komfortfunktionen                                                                                                    |
| Telefoniegeräte                                   |                                                                                               | Telefenbuch 1 Telefenbuch verbanden                                                                                                    |
| Eigene Rufnummern                                 |                                                                                               | Speicher (NAS) 196 kB genutzt, 355 MB frei                                                                                                    |
| 🖵 Heimnetz                                        |                                                                                               | Kindersicherung bereit                                                                                                    |
| 🗇 WLAN                                            |                                                                                               |                                                                                                    |
| L DECT                                            |                                                                                               |                                                                                                    |
| 🚱 Diagnose                                        |                                                                                               |                                                                                                    |
| () System                                         |                                                                                               |                                                                                                    |
| S Assistenten                                     |                                                                                               |                                                                                                    |
| Ansicht: Erweitert Inhalt<br>Handbuch Rechtliches | Auf den Menuepunkt<br>TELEFONIE klicken                                                       |                                                                                                    |

Tipps & Tricks Newsletter avm.de Menü anzeigen

| Eptr7                                                                                                    | FRITZ!Box 7590                                                                                                    |                                                                            |                                                   | FRITZINAS  | MyFRITZ!                 | : |
|----------------------------------------------------------------------------------------------------|----------------------------------------------------------------------------------------------------|----------------------------------------------------------------------------|---------------------------------------------------|------------|--------------------------|---|
|                                                                                                    | Telefonie > Eigene Rufnummern                                                                                                    |                                                                            |                                                   |            | (                        | ? |
| <ul> <li>Übersicht</li> <li>Internet</li> </ul>                                                                 | Rufnummern         Anschlusseinstellungen           Auf dieser Seite können Sie Ihre eigenen Rufnummern         Auf dieser Seite können Sie Ihre eigenen Rufnummern | Sprachübertragung<br>ern einrichten und bearbeiten.                        |                                                   |            |                          |   |
| <ul> <li>Telefonie</li> <li>Anrufe</li> <li>Anrufbeantworter</li> <li>Telefonbuch</li> <li>Weckruf</li> </ul>   | Status Rufnummer                                                                                                    | Anschluss                                                                  | Anbieter<br>Es sind keine Rufnummern eingerichtet | Vorauswahl |                          |   |
| Fax<br>Rufbehandlung<br>Telefoniegeräte<br>Eigene Rufnummern                                                    |                                                                                                    |                                                                            |                                                   | Liste      | e drucken Neue Rufnummer |   |
| <ul> <li>Heimnetz</li> <li>WLAN</li> <li>DECT</li> <li>Diagnose</li> <li>System</li> <li>Assistenten</li> </ul> | Auf de<br>EIGEN<br>klicke<br>Ansch<br>RUFN                                                                                                    | en Menuepunkt<br>IE RUFNUMMER<br>n.<br>nließend auf NEUE<br>UMMER klicken. |                                                   |            |                          |   |

Ansicht: Erweitert Inhalt Handbuch Rechtliches Tinns & Tricks Newsletter avm.de Menü anzeigen

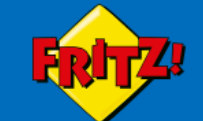

An welchem Anschlusstyp ist Ihre FRITZ!Box angeschlossen?

IP-basierter Anschluss \_\_\_\_\_

Die FRITZ!Box ist nicht zusätzlich mit einem Festnetzanschluss verbunden.

○ Festnetzanschluss und Internetanschluss

Die FRITZ!Box ist sowohl mit einem Festnetzanschluss als auch einem Internetanschluss verbunden.

Weiter Abbrechen

MyFRITZ!

:

IP-BASIERTER ANSCHLUSS auswählen. Danach auf WEITER

| FRITZ!Box 7590                                    | sipgate trunking<br>sipkom                                 |                               | FRITZ!NAS | MyFRITZ! |
|---------------------------------------------------|------------------------------------------------------------|-------------------------------|-----------|----------|
| Internetrufnummern eintrag                        | sipload<br>TELEflash<br>Telekom                            |                               |           |          |
| Wählen Sie Ihren Internettelefoni<br>Anmeldedaten | Telekom SIP-Trunk<br>Ventengo<br>Vodafone DSL<br>youcallus | n Anmeldedaten ein.           |           |          |
| Telefonie-Anbieter                                | Anderer Anbieter     FRITZ!Box im Heimnetz                 |                               |           |          |
| Rufnummer für die Anmeldur                        | ng* Interne Rufnummer in der<br>FRITZ!Box*                 | ANDERER ANBIETER<br>auswählen |           |          |
|                                                   | Weitere Rufnummer                                          |                               |           |          |

#### \*Rufnummer für die Anmeldung

Geben Sie in dieser Spalte bitte die Rufnummer für die Anmeldung ein. Diese Rufnummer haben Sie von Ihrem Anbieter bekommen. Sie kann je nach Anbieter unterschiedlich benannt sein. Bitte geben Sie die Rufnummer genau so ein, wie vom Anbieter vorgegeben, einschließlich eventuell enthaltener Sonderzeichen.

#### \*Interne Rufnummer in der FRITZ!Box

Geben Sie nun bitte Ihre Rufnummer ohne Ortsvorwahl und ohne Sonderzeichen ein.

#### Weitere Rufnummer

Über "Weitere Rufnummer" können Sie hier weitere Rufnummern anlegen, wenn diese dieselben Zugangsdaten (Benutzername und Kennwort) wie die erste Rufnummer haben. Rufnummern mit abweichenden Zugangsdaten können Sie später unter "Eigene Rufnummern" über die Schaltfläche "Neue Rufnummer" einrichten.

| Zugangsdaten            |                           |  |  |        |        |           |
|-------------------------|---------------------------|--|--|--------|--------|-----------|
| Benutzername            |                           |  |  |        |        |           |
| Kennwort                |                           |  |  |        |        |           |
| Registrar               |                           |  |  |        |        |           |
| Proxy-Server            |                           |  |  |        |        |           |
| Weitere Einstellungen   |                           |  |  |        |        |           |
| DTMF-Übertragung        | Automatisch               |  |  |        |        |           |
| 🗆 Rufnummer für die Anm | eldung verwenden          |  |  |        |        |           |
| Anmeldung immer über    | r eine Internetverbindung |  |  | Zurück | Weiter | Abbrechen |

| FpirZ! |  |
|--------|--|
|        |  |
|        |  |

| A served all a shadown                                                                                                    | nonie-Andieter aus und tragen Sie die innen mitgeteilten Anmeldedaten ein.                                                                                                    |                                                                                                    |   |
|----------------------------------------------------------------------------------------------------|----------------------------------------------------------------------------------------------------|----------------------------------------------------------------------------------------------------|---|
| Anmeidedaten                                                                                                    | Anderer Anbieter                                                                                                    | Eigene Rufnummer ohne                                                                                                |   |
| Telefonie-Anbieten                                                                                                    |                                                                                                    | Vorwahl eintragen.                                                                                                   |   |
| Rufnummer für die Anme                                                                                                    | eldung* Interne Rufnummer in der<br>FRITZ!Box*                                                                                                    | 6                                                                                                    |   |
| Telefonnummer o. Vorw                                                                                                    | Telefonnummer o. Vorwahl                                                                                                    | Benutzerdaten aus der                                                                                                |   |
| *Rufnummer für die Anm                                                                                                    | Weitere Rufnummer<br>neldung                                                                                                    | Mail entrehmen                                                                                                    |   |
| Geben Sie in dieser Spalte<br>wie vom Anbieter vorgege                                                                                                    | e bitte die Rufnummer für die Anmeldung ein. Diese Rufnummer haben Sie von Ihrem Anbieter bekommen. Sie kann je<br>eben, einschließlich eventuell enthaltener Sonderzeichen.                                                                                                    |                                                                                                    | g |
| *Interne Rufnummer in d<br>Geben Sie nun bitte Ihre R                                                                                                    | der FRITZ!Box<br>Rufnummer ohne Ortsvorwahl und ohne Sonderzeichen ein.                                                                                                    | Proxy Server Feld bleibt                                                                                             |   |
| Weitere Rufnummer                                                                                                    |                                                                                                    | leer                                                                                                    |   |
| Uber "Weitere Rufnumme<br>Sie später unter "Eigene R                                                                                                    | er" können Sie hier weitere Rufnummern anlegen, wenn diese dieselben Zugangsdaten (Benutzername und Kennwort)<br>Rufnummern" über die Schaltfläche "Neue Rufnummer" einrichten.                                                                                                 | wie                                                                                                    | а |
|                                                                                                    |                                                                                                    |                                                                                                    |   |
| Zugangsdaten                                                                                                    |                                                                                                    | RTP oder Inband                                                                                                    |   |
| Benutzername                                                                                                    | 1234567890                                                                                                    | auswählen                                                                                                    |   |
|                                                                                                    |                                                                                                    | adowannenn                                                                                                    |   |
| Kennwort                                                                                                    | akfd52f5ew                                                                                                    |                                                                                                    |   |
| Kennwort<br>Registrar                                                                                                    | akfd52f5ew<br>sip.100120.purtel.com                                                                                                    |                                                                                                    |   |
| Kennwort<br>Registrar<br>Proxy-Server                                                                                                    | akfd52f5ew<br>sip.100120.purtel.com<br>bleibt leer                                                                                                    | Rufnummer für die                                                                                                    |   |
| Kennwort<br>Registrar<br>Proxy-Server                                                                                                    | akfd52f5ew<br>sip.100120.purtel.com<br>bleibt leer                                                                                                    | Rufnummer für die                                                                                                    |   |
| Kennwort<br>Registrar<br>Proxy-Server<br><b>Weitere Einstellungen</b>                                                                                                    | akfd52f5ew<br>sip.100120.purtel.com<br>bleibt leer                                                                                                    | Rufnummer für die<br>Anmeldung NICHT                                                                                 |   |
| Kennwort<br>Registrar<br>Proxy-Server<br>Weitere Einstellungen<br>DTMF-Übertragung                                                                                                    | akfd52f5ew   sip.100120.purtel.com   bleibt leer     RTP oder Inband                                                                                                    | Rufnummer für die<br>Anmeldung NICHT<br>aktivieren.                                                                  |   |
| Kennwort<br>Registrar<br>Proxy-Server<br>Weitere Einstellungen<br>DTMF-Übertragung<br>Rufnummer für die Ant                                                                                                    | akfd52f5ew   sip.100120.purtel.com   bleibt leer     RTP oder Inband   meldung verwenden                                                                                                    | Rufnummer für die<br>Anmeldung NICHT<br>aktivieren.                                                                  |   |
| Kennwort<br>Registrar<br>Proxy-Server<br>Weitere Einstellungen<br>DTMF-Übertragung<br>Rufnummer für die Anne<br>Anmeldung immer üb                                                                                        | akfd52f5ew   sip.100120.purtel.com   bleibt leer     RTP oder Inband   meldung verwenden     per eine Internetverbindung                                                                                                    | Rufnummer für die<br>Anmeldung NICHT<br>aktivieren.                                                                  |   |
| Kennwort<br>Registrar<br>Proxy-Server<br>Weitere Einstellungen<br>DTMF-Übertragung<br>Rufnummer für die Ann<br>Anmeldung immer üb<br>Falls Ihr Internetanbieter of                                                        | akfd52f5ew   sip.100120.purtel.com   bleibt leer     RTP oder Inband   meldung verwenden er eine Internetverbindung die separate Internettelefonie-Verbindung für eigene Rufnummern reserviert, aktivieren Sie diese Option, wenn es sich                                       | Rufnummer für die<br>Anmeldung NICHT<br>aktivieren.<br>MAnmeldung immer über                                         |   |
| Kennwort<br>Registrar<br>Proxy-Server<br>Weitere Einstellungen<br>DTMF-Übertragung<br>Rufnummer für die Ann<br>Anmeldung immer üb<br>Falls Ihr Internetanbieter of                                                        | akfd52f5ew   sip.100120.purtel.com   bleibt leer     RTP oder Inband     meldung verwenden      er eine Internetverbindung die separate Internettelefonie-Verbindung für eigene Rufnummern reserviert, aktivieren Sie diese Option, wenn es sich hende Gespräche einfügen       | Rufnummer für die<br>Anmeldung NICHT<br>aktivieren.<br>Anmeldung immer über<br>eine Internetverbindung               |   |
| Kennwort<br>Registrar<br>Proxy-Server<br>Weitere Einstellungen<br>DTMF-Übertragung<br>Rufnummer für die Ant<br>Anmeldung immer üb<br>Falls Ihr Internetanbieter of<br>Ortsvorwahl für ausgel<br>Tragen Sie Ihre Ortsvorwa | akfd52f5ew   sip.100120.purtel.com   bleibt leer     RTP oder Inband     meldung verwenden   er eine Internetverbindung die separate Internettelefonie-Verbindung für eigene Rufnummern reserviert, aktivieren Sie diese Option, wenn es sich hende Gespräche einfügen ahl ein: | Rufnummer für die<br>Anmeldung NICHT<br>aktivieren.<br>Anmeldung immer über<br>eine Internetverbindung<br>auswählen. |   |

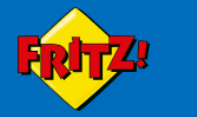

FRITZ!NAS MyFRITZ!

Zurück

Abbrechen

Weiter

Internetrufnummern speichern

Folgende Anmeldedaten haben Sie für die neue Internetrufnummer eingegeben:

| Anbieter          | Anderer Anbieter      |
|-------------------|-----------------------|
| Internetrufnummer | 123456                |
| Benutzername      | 1234567890            |
| Registrar         | sip.100120.purtel.com |

Im nächsten Schritt werden die Anmeldedaten in die FRITZ!Box gespeichert. Anschließend wird geprüft, ob die Einrichtung erfolgreich abgeschlossen wurde und über die eingerichtete Internetrufnummer nun telefoniert werden kann.

CEinrichtung der Internetrufnummer nach dem "Übernehmen" prüfen

Der Auswahlkasten muss aktiviert sein.

Danach auf WEITER klicken

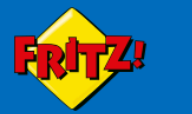

Zurück

Weiter

Abbrechen

Internetrufnummern prüfen

Folgende Anmeldedaten haben Sie für die neue Internetrufnummer eingegeben:

| Anbieter          | Anderer Anbieter      |
|-------------------|-----------------------|
| Internetrufnummer | 123456                |
| Benutzername      | 1234567890            |
| Registrar         | sip.100120.purtel.com |

\_\_\_\_

Die Anmeldedaten wurden gespeichert.

Die Prüfung der Internettelefonie läuft ...

Der Fortschrittsbalken bewegt sich und sollte, wenn alles richtig eingetragen wurde, zum Schluss stehen bleiben und grün leuchten.

Danach auf WEITER klicken

| Eptr7                                                                                                    | FRITZ!Box 7590                                  |                            |                                |            | FRITZ!NAS MyFRIT | Z!             |
|----------------------------------------------------------------------------------------------------|-------------------------------------------------|----------------------------|--------------------------------|------------|------------------|----------------|
| Übersicht   Internet   Telefonie   Anrufe   Anrufe   Anrufbeantworter   Telefonbuch   Weckruf   Fax   Rufbehandlung   Telefoniegeräte   Eigene Rufnummern   VLAN   DECT   Diagnose   System   Assistenten | Telefonie > Eigene Rufnummern                   |                            |                                |            |                  | ?              |
| 👔 Übersicht                                                                                                    | Rufnummern Anschlusseinstellung                 | en Sprachübertragu         | ng                             |            |                  |                |
| ③ Internet                                                                                                    | Auf dieser Seite können Sie Ihre eigenen Rufnur | mmern einrichten und bearb | eiten.                         |            |                  |                |
| Strelefonie                                                                                                    | Status Rufnummer                                | Anschluss                  | Anbieter                       | Vorauswahl |                  |                |
| Anrufe                                                                                                    | 123456                                          | Internet                   | sip.100120.purtel.com*         | *121#      |                  |                |
| Anrufbeantworter                                                                                                    | * modifizierter "Anderer Anbieter"              |                            |                                |            |                  |                |
| Telefonbuch                                                                                                    |                                                 |                            |                                |            |                  |                |
| Weckruf                                                                                                    |                                                 |                            |                                |            |                  |                |
| Fax                                                                                                    |                                                 |                            |                                |            |                  |                |
| Rufbehandlung                                                                                                    |                                                 |                            |                                |            | Liste drucken    | Neue Pyfnummer |
| Telefoniegeräte                                                                                                    |                                                 |                            |                                |            | /                |                |
| Eigene Rufnummern                                                                                                    |                                                 |                            | So sieht die Finstellung       |            |                  |                |
| ≓ Heimnetz                                                                                                    |                                                 |                            |                                |            |                  |                |
| S WLAN                                                                                                    |                                                 |                            | zum Schluss aus.               |            |                  |                |
| J DECT                                                                                                    |                                                 |                            |                                |            |                  |                |
|                                                                                                    |                                                 |                            | Sollten Sie weitere            |            |                  |                |
| j) System                                                                                                    |                                                 |                            | Rufnummern haben dan           | n          |                  |                |
| Assistenten                                                                                                    |                                                 |                            |                                |            |                  |                |
|                                                                                                    |                                                 |                            | auf NEUE RUFNUMMER             |            |                  |                |
|                                                                                                    |                                                 |                            | klicken und die Schritte       |            |                  |                |
|                                                                                                    |                                                 |                            | wiederholen                    |            |                  |                |
|                                                                                                    |                                                 |                            |                                |            |                  |                |
|                                                                                                    |                                                 |                            | Schold allo Bufaummara         |            |                  |                |
|                                                                                                    |                                                 |                            | Sobald alle Rumummern          |            |                  |                |
|                                                                                                    |                                                 |                            | eingetragen sind, auf          |            |                  |                |
|                                                                                                    |                                                 |                            | <b>TELEFONIEGERÄTE</b> klicker | า          |                  |                |
|                                                                                                    |                                                 |                            | damit dia Talafangaräta/       |            |                  |                |
| Ansicht: Erweitert Inhalt                                                                                                    |                                                 |                            |                                |            |                  |                |
| Handbuch Rechtliches                                                                                                    |                                                 |                            | Fax angelegt werden.           |            |                  |                |
| Tipps & Tricks Newsletter avm.de<br>Venü anzeigen                                                                                                    |                                                 |                            |                                |            |                  |                |

Telefonendgerät verbinden

| Eptr7                                                                                                    | FRITZ!Box 7            | 7590                  |                        |                        |                   |                     |                                |                         | FRITZ!NAS   | MyFRITZ!                    |
|----------------------------------------------------------------------------------------------------|------------------------|-----------------------|------------------------|------------------------|-------------------|---------------------|--------------------------------|-------------------------|-------------|-----------------------------|
| Übersicht   Internet   Telefonie   Anrufe   Anrufbeantworter   Telefonbuch   Weckruf   Fax   Rufbehandlung   Telefoniegeräte   Eigene Rufnummern   Eigene Rufnummern   WLAN   DECT   Diagnose   System | Telefonie > Telefon    | iegeräte              |                        |                        |                   |                     |                                |                         |             |                             |
| 🗋 Übersicht                                                                                                    | Hier können Sie alle m | nit der FRITZ!Box ver | rbundenen und integr   | ierten Telefoniegeräte | wie Telefone, Anr | ufbeantworter, Faxg | geräte und Türsprechanlagen ei | nrichten und bearbeiten |             |                             |
| Internet                                                                                                    | Name 🗢                 | Anschluss             | Rufnummer<br>ausgehend | ankommend              | intern            |                     |                                |                         |             |                             |
| ▶ Telefonie ^                                                                                                    | Anrufbeantworter       | integriert            | -                      | deaktiviert            | **600             | 0                   |                                |                         |             |                             |
| Anrufe                                                                                                    | Telefon                | FON 1                 |                        | alle                   | **1               |                     |                                |                         |             |                             |
| Anrufbeantworter                                                                                                    | Telefon                | FON 2                 | -                      | alle                   | **2               |                     |                                |                         |             |                             |
| Telefonbuch                                                                                                    |                        |                       |                        |                        |                   |                     |                                |                         |             |                             |
| Weckruf                                                                                                    |                        |                       |                        |                        |                   |                     |                                |                         |             |                             |
| Fax                                                                                                    |                        |                       |                        |                        |                   |                     |                                |                         | Listo druck | on Nouse Corët sinrichton l |
| Rufbehandlung                                                                                                    |                        |                       |                        |                        |                   |                     |                                |                         | Liste diuck | en Neues Gerat ennichten    |
| Telefoniegeräte                                                                                                    |                        |                       |                        |                        |                   |                     |                                |                         |             |                             |
| Eigene Rufnummern                                                                                                    |                        |                       |                        |                        |                   |                     |                                |                         |             |                             |
| eimnetz                                                                                                    |                        |                       |                        |                        |                   |                     |                                |                         |             |                             |
| ECT                                                                                                    |                        |                       |                        |                        |                   |                     |                                |                         |             |                             |
| agnose                                                                                                    |                        |                       |                        |                        |                   |                     |                                |                         |             |                             |
| stem                                                                                                    |                        |                       |                        |                        |                   |                     |                                |                         |             |                             |
| sistenten                                                                                                    |                        |                       |                        |                        |                   |                     |                                |                         |             |                             |
|                                                                                                    |                        |                       |                        |                        |                   |                     |                                |                         |             |                             |
|                                                                                                    |                        |                       |                        |                        |                   |                     |                                |                         |             |                             |
|                                                                                                    |                        |                       |                        |                        |                   |                     |                                |                         |             |                             |
|                                                                                                    |                        |                       |                        |                        |                   |                     |                                |                         |             |                             |
|                                                                                                    |                        |                       |                        |                        |                   |                     |                                |                         |             |                             |
|                                                                                                    |                        |                       |                        |                        |                   |                     |                                |                         |             |                             |
|                                                                                                    |                        |                       |                        |                        |                   |                     |                                |                         |             |                             |
|                                                                                                    |                        |                       |                        |                        |                   |                     |                                |                         |             |                             |
|                                                                                                    |                        |                       |                        |                        |                   |                     |                                |                         |             |                             |
|                                                                                                    |                        |                       |                        |                        |                   |                     |                                |                         |             |                             |
|                                                                                                    |                        |                       |                        |                        |                   |                     |                                |                         |             |                             |
| Ansicht: Erweitert Inhalt<br>Handbuch Rechtliches                                                                                                    |                        |                       |                        |                        |                   |                     |                                |                         |             |                             |
| ops & Tricks Newsletter avm.de                                                                                                    |                        |                       |                        |                        |                   |                     |                                |                         |             |                             |

| Telefonie       Telefonie         0 Dersicht       Iter können Sie alle mit der FRITZ/Box verbundenen und integrierten Telefoniegeräte wie Telefone, Anrufbeantworter, Faxgeräte und Türsprechanlagen einrichten und bearbeiten.         Anrufe       Anschluss       Rufnummer<br>ausgehend         Anrufe       Anrufbeantworter       integriert       deaktiviert       * 600       * * 800         Anrufe       Anrufbeantworter       integriert       deaktiviert       * 600       * * 800       * * 800         Falefoniegeräte       Elefoniegeräte       Elefoniegeräte       * 800       * * 800       * * 800       * * 800         Weckouf       Faix       Elefoniegeräte       * 800       * * 800       * * 800       * * 800       * * 800       * * 800       * * 800       * * 800       * * 800       * * 800       * * 800       * * 800       * * 800       * * 800       * * 800       * * 800       * * 800       * * 800       * * 800       * * 800       * * 800       * * 800       * * 800       * * 800       * * 800       * * 800       * * 800       * * 800       * * 800       * * 800       * * 800       * * 800       * * 800       * * 800       * * 800       * * 800       * * 800       * * 800       * * 800       * * 800       * 800       * * 800       * * 800                                                                                                    | Enter71                                                                                                    | FRITZ!Box              | 7590                  |                        |                         |                   |                     |                                   |                      | FRITZ!NAS  | MyFRITZ!          |          |
|----------------------------------------------------------------------------------------------------|----------------------------------------------------------------------------------------------------|------------------------|-----------------------|------------------------|-------------------------|-------------------|---------------------|-----------------------------------|----------------------|------------|-------------------|----------|
| b Übersicht<br>b Iterret<br>b Iterret<br>b Telefonie<br>c Telefonie<br>c Anschuss<br>b Rufnummer<br>ausgehend<br>ankommend<br>ankommend<br>inter<br>ausgehend<br>ankommend<br>inter<br>ausgehend<br>ankommend<br>inter<br>b desktivier<br>* 500<br>C<br>C<br>C<br>C<br>C<br>C<br>C<br>C<br>C<br>C<br>C<br>C<br>C                                                                                                    | Übersicht         Internet         Internet         Telefonie         Anrufe         Anrufbeantworter         Telefonbuch         Weckruf         Fax         Rufbehandlung         Telefoniegeräte         Eigene Rufnummern         Heimnetz         WLAN | Telefonie > Telefon    | iegeräte              |                        |                         |                   |                     |                                   |                      |            |                   | Ċ        |
| Internet   Internet   Anschluss   Anschluss   Anschluss   Ansufe   Ansufe                                                                                                    | 🗋 Übersicht                                                                                                    | Hier können Sie alle n | nit der FRITZ!Box ver | rbundenen und integi   | rierten Telefoniegeräte | wie Telefone, Anr | ufbeantworter, Faxg | eräte und Türsprechanlagen einric | hten und bearbeiten. |            |                   |          |
| Telefonie       Anrufbeantworter       integriert       deaktiviert       **60       Image: Comparison of the comparison of the compar                                     | Internet                                                                                                    | Name 🕏                 | Anschluss             | Rufnummer<br>ausgehend | ankommend               | intern            |                     |                                   |                      |            |                   |          |
| Andfeantworter Anufbeantworter Telefonbuch Rubehandlung Eigene Rufnummern Heimnetz KuKAN DECT                                                                                                    | , Telefonie ^                                                                                                    | Anrufbeantworter       | integriert            | -                      | deaktiviert             | **600             | 0                   |                                   |                      |            |                   |          |
| Telefonbuch       Image: Comparison of the second of the second of the sec | Anrufbeantworter                                                                                                    |                        |                       |                        |                         |                   |                     |                                   |                      |            |                   |          |
| Weckuf       Image: Control of Control of Contro | Telefonbuch                                                                                                    |                        |                       |                        |                         |                   |                     |                                   |                      |            |                   |          |
| Fax   Rufbehandlung   Liste drucken   Liste drucken   Refenerater   Heimnetz   VLAN   DECT   Liste drucken                                                                                                    | Weckruf                                                                                                    |                        |                       |                        |                         |                   |                     |                                   |                      |            |                   |          |
| Rufbehandlung       Liste drucken       Neues Gerätt         Telefoniegeräte                                                                                                    | Fax                                                                                                    |                        |                       |                        |                         |                   |                     |                                   |                      |            |                   |          |
| Telefoniegeräte   Eigene Rufnummern   Heimnetz   WLAN   DECT                                                                                                    | Rufbehandlung                                                                                                    |                        |                       |                        |                         |                   |                     |                                   |                      | Liste druc | ken Neues Gerät e | nrichten |
| Eigene Rufnummern<br>Heimnetz<br>WLAN<br>DECT                                                                                                    | Telefoniegeräte                                                                                                    |                        |                       |                        |                         |                   |                     |                                   |                      |            |                   |          |
| Heimnetz       WLAN       DECT                                                                                                    | Eigene Rufnummern                                                                                                    |                        |                       |                        |                         |                   |                     |                                   |                      |            |                   |          |
| WLAN<br>DECT                                                                                                    | Heimnetz                                                                                                    |                        |                       |                        |                         |                   |                     |                                   |                      |            |                   |          |
| DECT                                                                                                    | WLAN                                                                                                    |                        |                       |                        |                         |                   |                     |                                   |                      |            |                   |          |
|                                                                                                    | DECT                                                                                                    |                        |                       |                        |                         |                   |                     |                                   |                      |            |                   |          |
| Diagnose                                                                                                    | Diagnose                                                                                                    |                        |                       |                        |                         |                   |                     |                                   |                      |            |                   |          |
| System                                                                                                    | System                                                                                                    |                        |                       |                        |                         |                   |                     |                                   |                      |            |                   |          |
| Assistenten                                                                                                    | Assistenten                                                                                                    |                        |                       |                        |                         |                   |                     |                                   |                      |            |                   |          |
|                                                                                                    |                                                                                                    |                        |                       |                        |                         |                   |                     |                                   |                      |            |                   |          |
|                                                                                                    |                                                                                                    |                        |                       |                        |                         |                   |                     |                                   |                      |            |                   |          |
|                                                                                                    |                                                                                                    |                        |                       |                        |                         |                   |                     |                                   |                      |            |                   |          |
|                                                                                                    |                                                                                                    |                        |                       |                        |                         |                   |                     |                                   |                      |            |                   |          |
|                                                                                                    |                                                                                                    |                        |                       |                        |                         |                   |                     |                                   |                      |            |                   |          |
|                                                                                                    |                                                                                                    |                        |                       |                        |                         |                   |                     |                                   |                      |            |                   |          |
|                                                                                                    | Ansicht: Erweitert Inhalt<br>Handbuch Rechtliches                                                                                                    |                        |                       |                        |                         |                   |                     |                                   |                      |            |                   |          |
| Ansicht: Erweitert Inhalt<br>Handbuch Rechtliches                                                                                                    | enü anzeigen                                                                                                    |                        |                       |                        |                         |                   |                     |                                   |                      |            |                   |          |

Telefonendgerät (DECT) verbinden

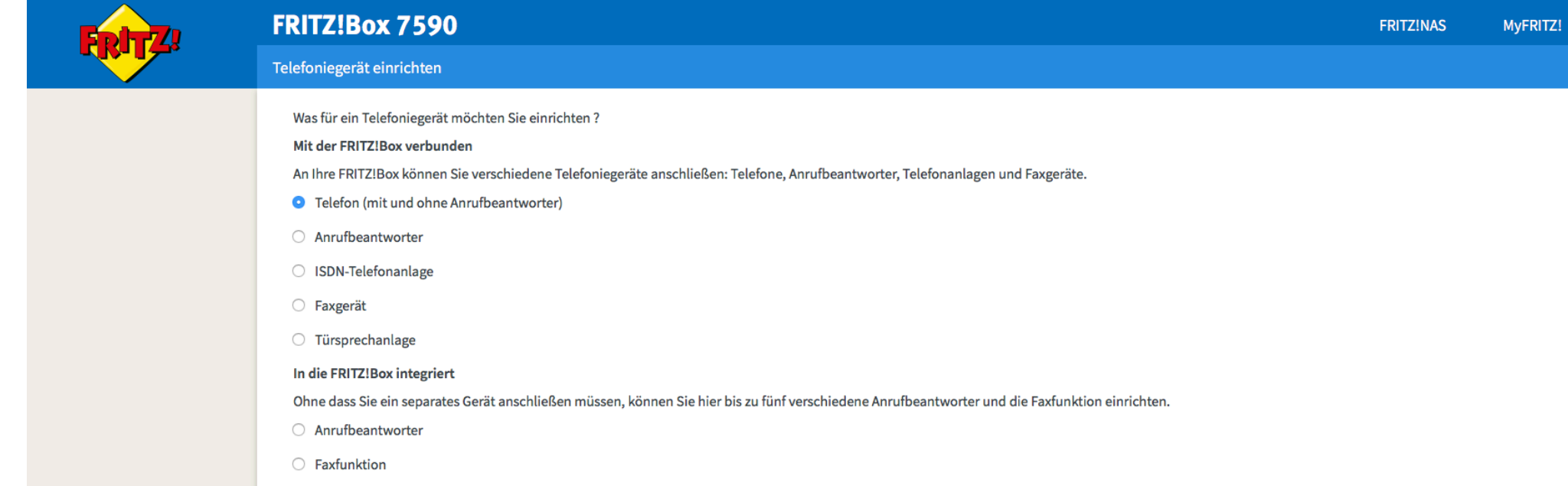

Weiter Abbrechen

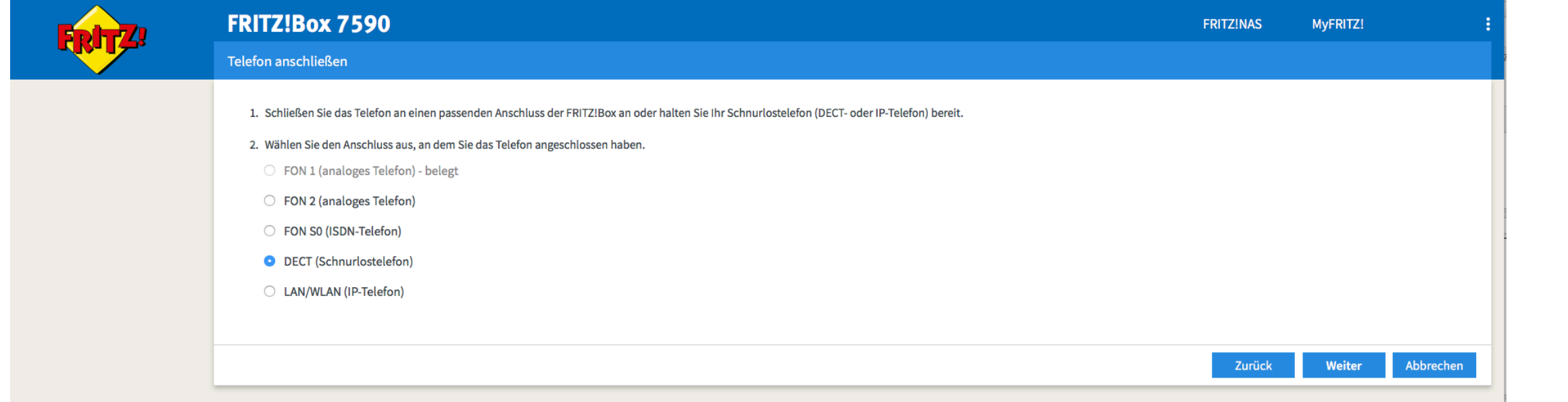

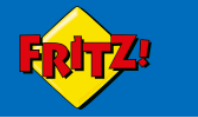

### Schnurlostelefon (DECT) anmelden

Starten Sie an Ihrem Telefon die Funktion zur Anmeldung an einer Basisstation.

- Wenn das Telefon die Auswahl einer Basisstation erfordert, wählen Sie die Basisstation aus. In der Regel ist dies Basisstation 1.
- Wenn das Telefon zur Eingabe einer PIN auffordert, geben Sie die PIN der FRITZ!Box ein. Bei Auslieferung ist die PIN "0000" eingestellt.

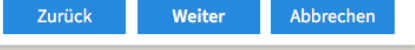

MyFRITZ!

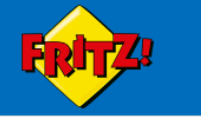

Schnurlostelefon (DECT) führt Anmeldung durch

Ihr Schnurlostelefon wird jetzt an der FRITZ!Box angemeldet.

Bitte haben Sie einen Moment Geduld.

. . . . ......

Zurück Weiter

MyFRITZ!

Faxgeräte verbinden

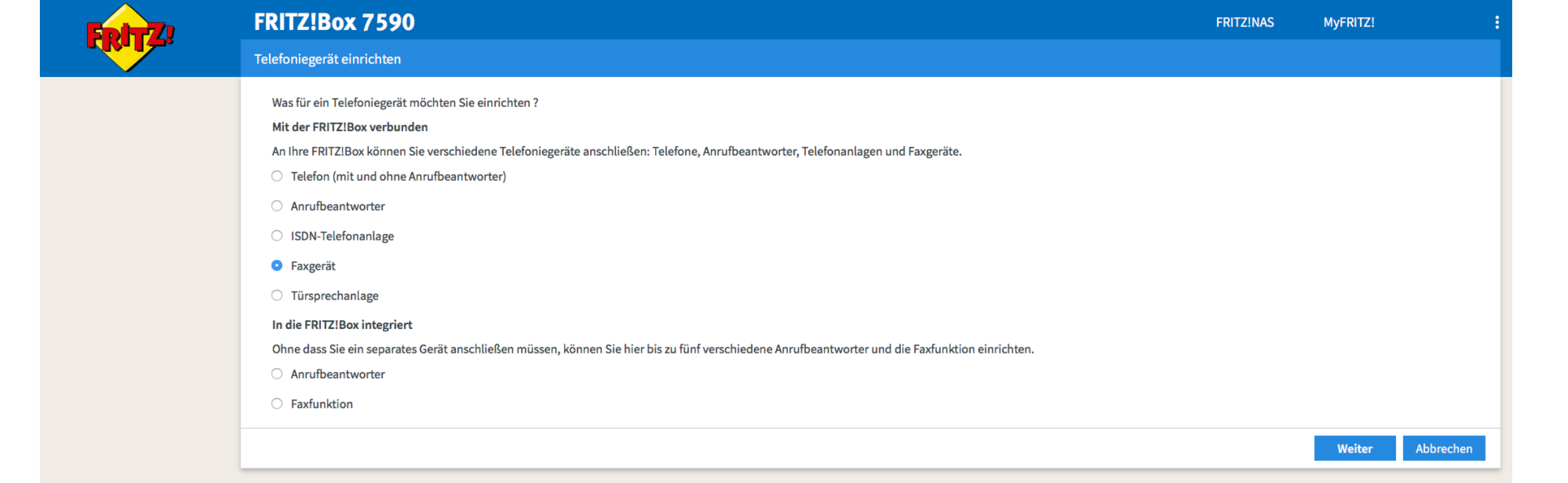

| FRITZ!Box 7590                                                                                    | FRITZ!NAS | MyFRITZ! | :         |
|---------------------------------------------------------------------------------------------------|-----------|----------|-----------|
| Faxgerät anschließen                                                                              |           |          |           |
| 1. Schließen Sie das Faxgerät an einen freien FON-Anschluss der FRITZ!Box an.                     |           |          |           |
| 2. Wählen Sie den Anschluss aus, an dem Sie das Faxgerät angeschlossen haben.                     |           |          |           |
| FON 1 (analog)                                                                                    |           |          |           |
| FON 2 (analog)                                                                                    |           |          |           |
| O FON S0 (ISDN)                                                                                   |           |          |           |
| 3. Geben Sie für das Faxgerät einen Namen ein, wie z.B. Fax Büro oder Annas Faxgerät.<br>Faxgerät |           |          |           |
|                                                                                                   | Zurück    | Weiter   | Abbrechen |

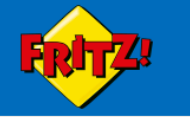

Faxgerät für ausgehende Faxe einrichten

Wählen Sie aus, über welche Rufnummer das Faxgerät die Faxe versenden soll.

123456

Zurück

Weiter

Abbrechen

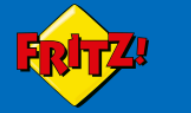

### Faxgerät-Einstellungen für ankommende Faxe

Wählen Sie, ob das Faxgerät alle Anrufe annehmen oder nur auf Anrufe für bestimmte Rufnummern reagieren soll.

- alle Anrufe annehmen
- nur Anrufe für folgende Rufnummern annehmen:
- ✓ 123456 (Rufnummer für ausgehende Gespräche)

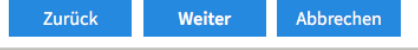

MyFRITZ!

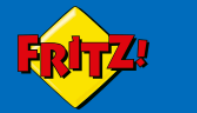

### Einstellungen übernehmen

### Das Faxgerät wird mit den folgenden Einstellungen eingerichtet.

| Telefoniegerät            | Faxgerät       |
|---------------------------|----------------|
| Name                      | Faxgerät       |
| angeschlossen an          | FON 1 (analog) |
| Rufnummer für Faxversand  | 123456         |
| Rufnummern für Faxempfang | 123456         |

Zum Speichern der Einstellungen in der FRITZ!Box klicken Sie bitte auf Übernehmen.

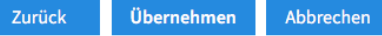

| Enler71                          | FRITZ!Box 7590       |                      |                      |                         |                   |                      | FRITZ!NAS MyFRITZ!    |                               |            |                            |
|----------------------------------|----------------------|----------------------|----------------------|-------------------------|-------------------|----------------------|-----------------------|-------------------------------|------------|----------------------------|
| CKILS.                           | Telefonie > Telefo   | niegeräte            |                      |                         |                   |                      |                       |                               |            | (                          |
| 🔒 Übersicht                      | Hier können Sie alle | mit der FRITZ!Box ve | rbundenen und integi | rierten Telefoniegeräte | wie Telefone, Anr | ufbeantworter, Faxge | eräte und Türsprechan | agen einrichten und bearbeite | ın.        |                            |
| Internet                         | Name 🗢               | Anschluss            | Rufnummer            | ankommend               | intern            |                      |                       |                               |            |                            |
| 🔨 Telefonie 🛛 🗠                  | Anrufbeantworter     | integriert           | -                    | deaktiviert             | **600             | 0                    |                       |                               |            |                            |
| Anrufe                           | Faxgerät             | FON 1                | 123456               | 123456                  | **1               |                      |                       |                               |            |                            |
| Anrufbeantworter                 |                      |                      |                      |                         |                   |                      |                       |                               |            |                            |
| Telefonbuch                      |                      |                      |                      |                         |                   |                      |                       |                               |            |                            |
| Weckruf                          |                      |                      |                      |                         |                   |                      |                       |                               |            |                            |
| Fax                              |                      |                      |                      |                         |                   |                      |                       |                               |            |                            |
| Rufbehandlung                    |                      |                      |                      |                         |                   |                      |                       |                               | Liste druc | ken Neues Gerät einrichter |
| Telefoniegeräte                  |                      |                      |                      |                         |                   |                      |                       |                               |            |                            |
| Eigene Rufnummern                |                      |                      |                      |                         |                   |                      |                       |                               |            |                            |
| 🖵 Heimnetz                       |                      |                      |                      |                         |                   |                      |                       |                               |            |                            |
| 🗇 WLAN                           |                      |                      |                      |                         |                   |                      |                       |                               |            |                            |
| 📙 DECT                           |                      |                      |                      |                         |                   |                      |                       |                               |            |                            |
| 🖳 Diagnose                       |                      |                      |                      |                         |                   |                      |                       |                               |            |                            |
| () System                        |                      |                      |                      |                         |                   |                      |                       |                               |            |                            |
| S Assistenten                    |                      |                      |                      |                         |                   |                      |                       |                               |            |                            |
|                                  |                      |                      |                      |                         |                   |                      |                       |                               |            |                            |
|                                  |                      |                      |                      |                         |                   |                      |                       |                               |            |                            |
|                                  |                      |                      |                      |                         |                   |                      |                       |                               |            |                            |
|                                  |                      |                      |                      |                         |                   |                      |                       |                               |            |                            |
|                                  |                      |                      |                      |                         |                   |                      |                       |                               |            |                            |
|                                  |                      |                      |                      |                         |                   |                      |                       |                               |            |                            |
|                                  |                      |                      |                      |                         |                   |                      |                       |                               |            |                            |
|                                  |                      |                      |                      |                         |                   |                      |                       |                               |            |                            |
|                                  |                      |                      |                      |                         |                   |                      |                       |                               |            |                            |
|                                  |                      |                      |                      |                         |                   |                      |                       |                               |            |                            |
| Ansicht: Erweitert Inhalt        |                      |                      |                      |                         |                   |                      |                       |                               |            |                            |
| Handbuch Rechtliches             |                      |                      |                      |                         |                   |                      |                       |                               |            |                            |
| Tipps & Tricks Newsletter avm.de |                      |                      |                      |                         |                   |                      |                       |                               |            |                            |